## **Establishing an Individual Career Academic Plan with Missouri Connections**

1. Go to www.missouriconnections.org. Students who have an account should log in.

2. New users: Type username "carljunctionhs" and password "2viewmoc." Click Log In.

3. Click on <u>Create my Portfolio</u> (and then <u>Create My Portfolio</u> again on next screen) and fill out the required fields

Username is "firstnamelastname" Example: KristyJones

(Alternatives: "firstnamemiddleinitiallastname" or "firstnamemiddlenamelastname")

Password is lunch PIN and first initial <u>capitalized</u> followed by last initial.

## **\*\*IF YOU ALREADY HAVE AN ACCOUNT, LOG IN AND START HERE\*\*** 3. Go to "**My Portfolio.**" Expand the "**How do I plan my courses**?" section. Click on "**Course Plan**."

4. Make necessary changes to prior courses

-Enter the school year with the drop down menu.

-Under subject, choose the appropriate department.

-In the course title column, hit the "+" sign, and choose the appropriate class.

-Click Save Information often.

5. Use the online Planning Guide to learn about courses.

6. Manually type in postsecondary plans for two years.